## YouTube™에 올릴 비디오 캡처하기

YouTube™에 올릴 녹화 비디오(최장 10 분)의 일부를 캡처하고 복사하여 YouTube™ 비디오로 저장합니다. YouTube™용 비디오를 캡처할 때는 분량이 10 분 이내이어야 합니다.

1 재생 모드를 선택합니다.

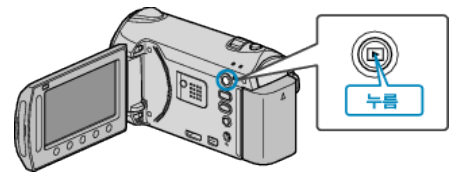

2 비디오 모드를 선택합니다.

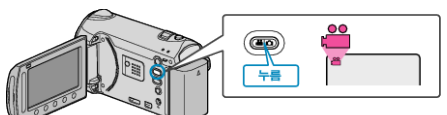

3 UPLOAD 버튼을 누릅니다.

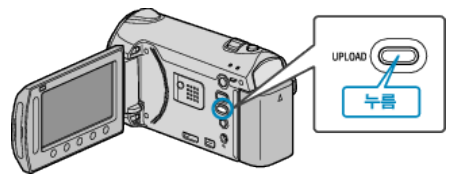

4 원하는 비디오를 선택하고 🞯 를 누릅니다.

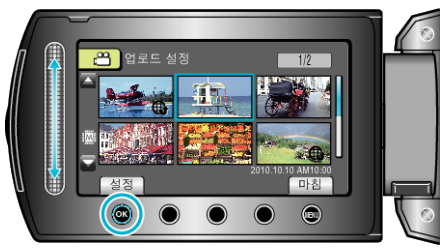

- 5 "자름"을 선택하고 ☞를 누릅니다.
- 트리밍이 필요하지 않을 때는 "자르지 않음"을 선택하고 ☞ 를 누르면 설정이 완료됩니다.

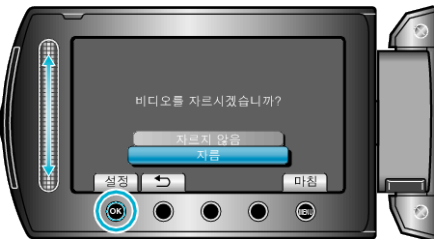

- 선택한 비디오가 10 분 이상이면 트리밍을 해야 합니다.
- 6 ∞ 를 누르면 재생이 일시 중지되고 이어 "설정"을 누르면 복사 시작점 이 설정됩니다.

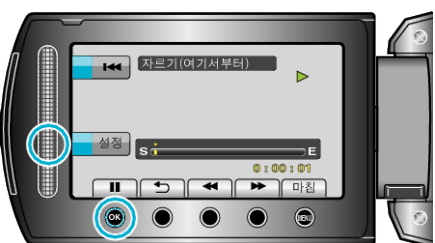

- 시작점을 정한 후 재생을 재개합니다.
- 7 ⊛ 를 누르면 재생이 일시 중지된 다음 "설정"을 누르면 복사 중지점이 설정됩니다.

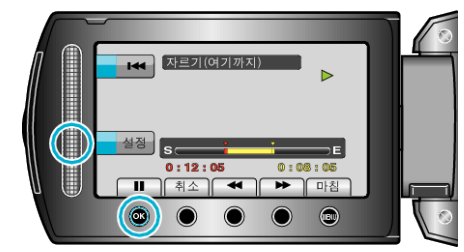

- 시작점을 재설정하려면 "취소"를 누릅니다.
- 8 "잘라낸 파일 캡처"을 선택하고 ☞를 누릅니다.

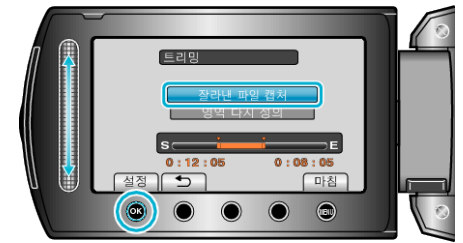

- 시작점/끝점을 다시 설정하려면 "영역 다시 정의"을 선택합니다.
- 9 "예"을 선택하고 🞯 를 누릅니다.

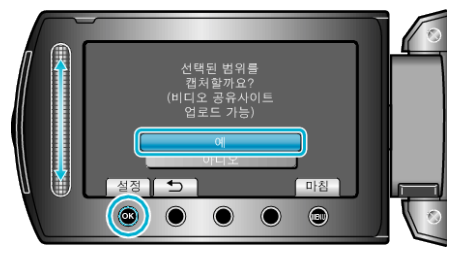

- 복사가 완료되면 복사한 파일이 색인 화면에 추가됩니다.
- 복사 후 🞯 를 누릅니다.
- 화면을 종료하려면 를 누르고 "예"를 선택한 다음 🛞 를 누릅니다.
- 메모:·
- AVCHD 표준에 따라 비디오가 약 0.5 초 단위로 분할됩니다.
  그러므로 분할 지점이 정확하지 않을 수도 있습니다.
- 녹화 전에 업로드 촬영을 설정하면 YouTube™ 형식으로 비디오를 촬영 할 수 있습니다.

## 비디오를 YouTube™에 업로드하기

제공 소프트웨어 "Everio MediaBrowser"로 비디오를 YouTube™로 업로 드할 수 있습니다. 소프트웨어를 PC 에 설치하고 본 제품을 PC 에 연결하 십시오.

- 소프트웨어의 자세한 사용법은 도움말 파일을 참조하십시오.
- 비디오 업로드 시 문제 : -
- YouTube™에 계정을 만들었는지 확인하십시오. (YouTube™에 파일을 업로드 하려면 YouTube™ 계정이 있어야 합니다.)
- 제공된 "Everio MediaBrowser" 소프트웨어의 도움말 파일에서 "최신 제 품 정보를 보려면 클릭하세요"에 있는 "Q&A", "최신 정보", "다운로드 정 보" 등을 참조하십시오.